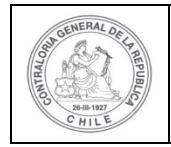

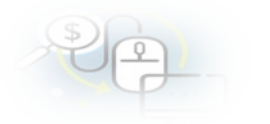

#### PROCEDIMIENTO QUE EXPLICA AL OTORGANTE, PASO A PASO, COMO REVISAR UNA RENDICIÓN SIN MOVIMIENTOS Y APROBARLA EN EL SISREC

#### COMO APROBAR UNA RENDICIÓN DE CUENTAS SIN MOVIMIENTOS

**USUARIOS:** Analista o Encargado Otorgante.

El usuario Analista de la Entidad Otorgante debe ingresar al SISREC con su respectivo rut y clave única<sup>1</sup> para ello debe ingresar al sitio web <u>https://www.rendicioncuentas.cl/portal/sitiosisrec/</u> y presionar el botón "Ingresar aquí".

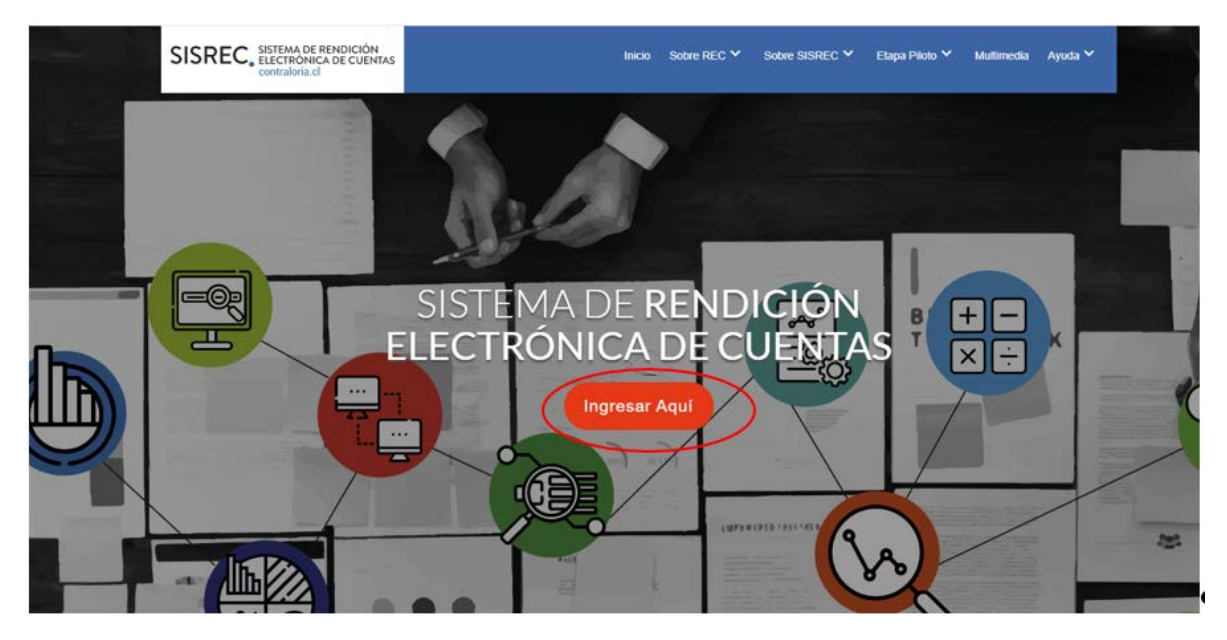

<sup>&</sup>lt;sup>1</sup> La clave única debe ser solicitada por cada funcionario público en el respectivo Servicio de Registro Civil y de Identificación.

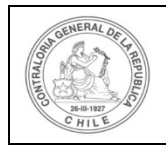

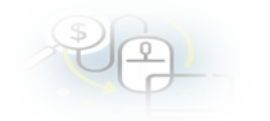

| VIPO_GASTO      | SUBCLASI | ICACION             | NUMERO_TRANSFERENCIA                  |   |
|-----------------|----------|---------------------|---------------------------------------|---|
|                 | 1        |                     |                                       | 1 |
| $\rightarrow$   | 1        | SISREC: Corres      | ponde                                 | 1 |
|                 |          | a la subclasificaci | ón                                    |   |
|                 |          | por tipo de gast    | 0                                     |   |
|                 |          |                     | · · · · · · · · · · · · · · · · · · · | 1 |
| $ \rightarrow $ |          | -                   |                                       | - |
|                 |          |                     |                                       |   |
|                 |          |                     |                                       | 1 |
|                 |          |                     |                                       |   |
|                 |          |                     |                                       |   |
|                 |          |                     |                                       |   |
|                 |          |                     |                                       |   |
|                 |          |                     |                                       |   |
|                 |          |                     |                                       |   |
|                 |          |                     |                                       |   |
|                 |          |                     |                                       |   |
|                 |          |                     |                                       |   |
|                 |          | Ingree              | ar al sistema                         |   |
|                 | (        | ingress             |                                       |   |
|                 |          |                     |                                       |   |
|                 |          |                     |                                       |   |
|                 |          |                     |                                       |   |
|                 |          |                     |                                       |   |
|                 |          |                     |                                       |   |
|                 |          |                     |                                       |   |
|                 |          |                     |                                       |   |
|                 |          |                     |                                       |   |
|                 |          |                     |                                       |   |

| Claveúnica                                            |
|-------------------------------------------------------|
| SISREC<br>requiere autenticación                      |
| RUN<br>13.460.848-k                                   |
| Tu ClaveÚnica                                         |
| Autenticar<br>¿No tienes ClaveÚnica? Consigue la tuya |

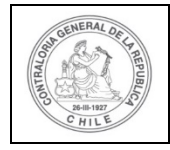

| Ð | P |  |
|---|---|--|
|   | P |  |

Una vez incorporado el usuario Analista Otorgante, debe dirigirse al Menú Rendiciones y elegir la opción "Mis Rendiciones" y rescatar la información de la rendición recibida del Ejecutor, para su revisión.

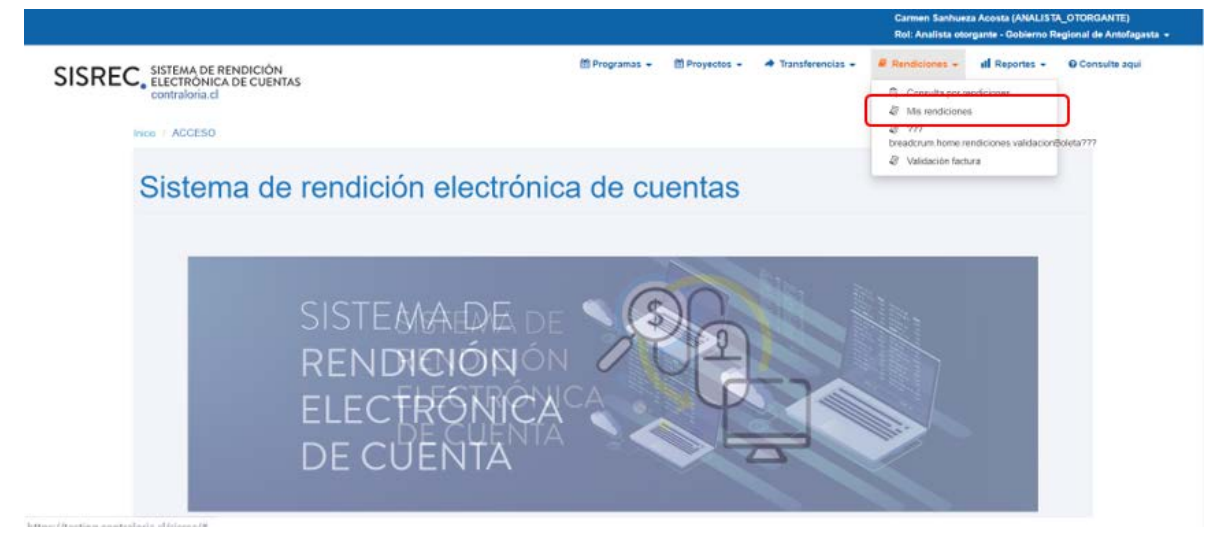

En la pantalla "Mis rendiciones", el usuario Analista Otorgante debe seleccionar el "año", en "Buscar por" colocar el nombre del proyecto y seleccionar el botón "Buscar".

|                   |                                                              |               |            |             |               |               |                    | Carmen Sanhue<br>Rol: Analista oto | za Acosta (ANALIST<br>rgante - Gobierno R | A_OTORGANTE)<br>legional de Antofagasta 👻 |
|-------------------|--------------------------------------------------------------|---------------|------------|-------------|---------------|---------------|--------------------|------------------------------------|-------------------------------------------|-------------------------------------------|
| SISRE             | C. SISTEMA DE RENDICI<br>ELECTRONICA DE CL<br>contraloria.cl | IÓN<br>JENTAS |            |             | 👹 Programas 👻 | 🛗 Proyectos 👻 | 🗢 Transferencias 👻 | Rendiciones +                      | ull Reportes 👻                            | O Consulte aqui                           |
| Inicio / Rendicio | ones / MIS RENDICIONES                                       |               |            |             |               |               |                    |                                    |                                           |                                           |
| Buscador de Ri    | endiciones                                                   |               |            |             |               |               |                    |                                    |                                           | -                                         |
| Año               | 2019                                                         |               | Buscar por | actividades |               |               |                    |                                    |                                           |                                           |
| N* rendicion      |                                                              |               |            |             |               |               |                    |                                    |                                           |                                           |
|                   |                                                              |               |            |             | Limper Q Buse |               |                    |                                    |                                           |                                           |

El sistema le arroja como resultado la o las rendiciones asociadas a ese proyecto.

| Resultados de la Bú | squeda |        |        |                            |                                                          |                                                                                                    |                            |                 |       |          |                 |         |          |           | -       |
|---------------------|--------|--------|--------|----------------------------|----------------------------------------------------------|----------------------------------------------------------------------------------------------------|----------------------------|-----------------|-------|----------|-----------------|---------|----------|-----------|---------|
| Exportar            |        |        |        |                            |                                                          |                                                                                                    |                            |                 |       |          |                 |         |          |           |         |
| Acciones            | rendld | proyld | progld | Código externo<br>proyecto | Nombre<br>programa O                                     | Nombre proyecto                                                                                                | Ejecutor                   | N"<br>rendiciór | Mes O | Año<br>O | Tipo            | Rendido | Aprobado | Observado | Estado  |
| e c                 | 1106   | 722    | 590    | 2019-10                    | Actividades<br>Deportivas para<br>Aduitos<br>Mayores_CSA | Actividades<br>Deportivas y<br>Dotación de<br>Implementos para<br>aduitos mayores<br>de la comuna de<br>Osorno | Municipalidad de<br>Osorno |                 | Junio | 2019     | Sin<br>Movimier | 0       | 0        | 0         | Rendida |

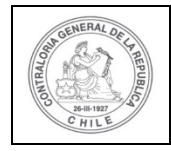

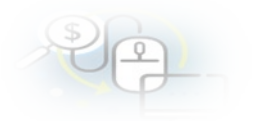

Enseguida, el Analista Otorgante para revisar la rendición de cuentas debe seleccionar el ícono "Expediente".

|                                         |                                |                              |                    |                            |                                                          |                                                                                   |                          |                 |           |            | Carmen Sanhueza Acosta (ANALISTA_OTORGANTE)<br>Rol: Analista otorgante - Gobierno Regional de Antof |           |               |            |         |
|-----------------------------------------|--------------------------------|------------------------------|--------------------|----------------------------|----------------------------------------------------------|-----------------------------------------------------------------------------------|--------------------------|-----------------|-----------|------------|----------------------------------------------------------------------------------------------------|-----------|---------------|------------|---------|
| SISREC                                  | SISTEMA<br>ELECTRI<br>contralo | DE REN<br>ONICA DI<br>ria.cl | DICIÓN<br>E CUENTA | s                          |                                                          | )                                                                                 | 🖱 Programas 👻            | Proyectos +     | A Transfi | erencias + | Rend                                                                                                | iciones + | dl Reportes + | O Consulta | aqui    |
| Inicio / Rendizione<br>Buscador de Rend | is / MIS RE                    | NDICIONE                     | S                  |                            |                                                          |                                                                                   |                          |                 |           |            |                                                                                                    |           |               |            |         |
| Año                                     | 2019                           |                              |                    | Buscar (                   | or                                                       | actividades                                                                       |                          |                 |           |            |                                                                                                    |           |               |            |         |
| N° rendicion                            |                                |                              |                    |                            |                                                          |                                                                                   |                          |                 |           |            |                                                                                                    |           |               |            |         |
| Resultados de la E                      | Búsqueda                       |                              |                    |                            |                                                          | × Lim                                                                             | plar Q Busci             | •               |           |            |                                                                                                    |           |               |            |         |
| () Exportar                             |                                |                              |                    |                            |                                                          |                                                                                   |                          |                 |           |            |                                                                                                    |           |               |            |         |
| Acciones                                | rendid                         | proyld                       | progld             | Código externo<br>proyecto | Nombre<br>programa 0                                     | Nombre proyecto                                                                   | Ejecutor                 | N"<br>rendiciór | Mes 0     | Año<br>O   | Tipo<br>•                                                                                           | Rendido   | Aprobado      | Observado  | Estado  |
| C                                       | 1106                           | 722                          | 590                | 2019-10                    | Actividades<br>Deportivas para<br>Adultos<br>Maxones CSA | Actividades<br>Deportivas y<br>Dotación de<br>Implementos para<br>adultos mayores | Municipalidad d<br>Osomo | 0               | Junio     | 2019       | Sin<br>Movimier                                                                                     | 0         | 0             | 0          | Rendida |

En la pestaña "Datos rendición" de la pantalla "Expediente de rendición", el usuario Analista Otorgante puede revisar la información y descargar el informe de rendición sin movimiento en formato pdf y luego, presiona el botón "Cerrar".

| Expediente de rendi        | ición |                                         |                                         |      |                                  |
|----------------------------|-------|-----------------------------------------|-----------------------------------------|------|----------------------------------|
| Datos rendición            |       |                                         |                                         |      |                                  |
| Rendición Nº               | :     |                                         |                                         |      |                                  |
| Тіро                       | ž     | Sin Movimientos                         |                                         |      |                                  |
| Programa asociado          | :     | Actividades Deportivas para Adultos May | ores_CSA                                |      |                                  |
| Proyecto asociado          | :     | Actividades Deportivas y Dotación de Im | plementos para adultos mayores de la co | muna | de Osorno                        |
| Usuario Creación           | :     |                                         |                                         |      |                                  |
| Fecha Creación             | ÷     |                                         |                                         |      |                                  |
| Código SISREC              | 3     | 282-2019                                | Otorgante                               | :    | Gobierno Regional de Antofagasta |
| Ejecutor                   | 1     | Municipalidad de Osorno                 | Тіро                                    | :    | Público                          |
| Estado                     |       | En borrador                             | Período de<br>rendición                 | :    | Junio 2019                       |
| Monto total<br>transferido | :     | 30.000.000                              | Monto rendido                           | :    | 0                                |
| Monto Aprobado             | 1     | 0                                       | Monto Observado                         | ċ    | 0                                |
| Monto total                | :     | 40.000.000                              |                                         |      |                                  |

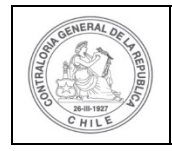

| \$ | P |  |
|----|---|--|
| ~  | 4 |  |

Además, el usuario Analista Otorgante presionando el ícono de la "lupa", puede descargar el formulario de la rendición en formato pdf remitido por el ejecutor.

| Accion                               | Tipo informe                          | Número                 | Fecha Firma         | Estado  |
|--------------------------------------|---------------------------------------|------------------------|---------------------|---------|
| Q                                    | Informe de aprobación de<br>rendición | 2                      |                     | Nuevo   |
| Q                                    | Informe de rendición                  | 1                      | 30/03/2020 20:24:26 | Firmado |
|                                      | 14 <4 2 re:                           | sultados - pag 1/1 🛛 🕨 | P1 10 -             |         |
| scartados de la n                    | endicion                              |                        |                     | _       |
| scartados de la n                    | endicion                              |                        |                     |         |
| scartados de la n<br>Sión complement | endicion                              |                        |                     |         |
| scartados de la n<br>ión complement  | endicion                              |                        |                     |         |

Se adjunta formato pdf del formulario de rendición de cuentas remitido por el Ejecutor, el cual cuenta con la firma electrónica avanzada del Encargado Ejecutor.

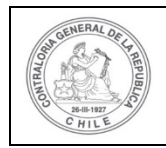

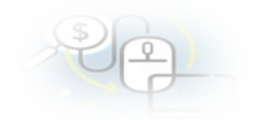

#### INFORME ELECTRÓNICO DE RENDICIÓN MENSUAL

|  | TIPO INFORME                      | DİA | MES   | AÑO  |
|--|-----------------------------------|-----|-------|------|
|  | Rendición mensual sin movimientos | 30  | MARZO | 2020 |

#### I.- IDENTIFICACIÓN DEL SERVICIO O ENTIDAD QUE TRANSFIRIÓ LOS RECURSOS

Entidad otorgante : Gobierno Regional de Antofagasta

#### II.- IDENTIFICACIÓN DEL SERVICIO O ENTIDAD QUE RECIBIÓ Y EJECUTÓ LOS RECURSOS

| Entidad receptora | :Municipalidad de Osorno                         | RUT                                 | :69210100-6                                                                                     |
|-------------------|--------------------------------------------------|-------------------------------------|-------------------------------------------------------------------------------------------------|
| Programa          | :Actividades Deportivas para Adultos Mayores_CSA | Proyecto                            | Actividades Deportivas y Dotación de Implementos para<br>adultos mayores de la comuna de Osorno |
| Código SISREC     | :282-2019                                        |                                     |                                                                                                 |
| Inicio proyecto   | :30/05/2019                                      | Fin actividades                     | :31/12/2019                                                                                     |
| Periodo rendición | :Junio 2019                                      | Monto total asignado<br>al provecto | :40.000.000                                                                                     |

Transferencias total transferido a la fecha : 30.000.000

| N° | Fecha<br>transferencia | Monto      | Banco        | Tipo cuenta      | Nº cuenta | Nº compr. ingreso                         | Fecha compr.<br>de ingreso |
|----|------------------------|------------|--------------|------------------|-----------|-------------------------------------------|----------------------------|
| 1  | 04/06/2019             | 30.000.000 | Banco Estado | Cuenta corriente | 123456    | Corresponde a la<br>primera transferencia | 04/06/2019                 |

#### III.- DETALLE DE GASTOS RENDIDOS EN EL PERIODO

| SALDO A RENDIR DEL PROYECTO                      | Monto en S         |         |
|--------------------------------------------------|--------------------|---------|
| a) Saldo inicial pendiente por rendir a la fecha | 30.000.000         |         |
| RENDICIÓN DE CUENTAS DEL PERIODO                 |                    |         |
| b) Gastos de Operación                           | 0                  |         |
| c) Gastos de Personal                            | 0                  |         |
| d) Gastos de Inversión                           | 0                  |         |
| e) TOTAL GATOS RENDIDOS                          | 0 (b + c -         | ⊦d) = e |
| f) SALDO FINAL POR RENDIR A LA FECHA             | 30.000.000 (a - d) | = f     |

#### IV.- DATOS DE LOS FUNCIONARIOS RESPONSABLES Y QUE PARTICIPARON EN EL PROCESO

 Responsable:
 Carmen Sanhueza Acosta

 RUN
 :
 13460848 - K

 Cargo
 :
 Analista ejecutor - Municipalidad de Osorno

 Dependencia:
 Municipalidad de Osorno

| Responsable: | Carmen Sanhueza Acosta                       |
|--------------|----------------------------------------------|
| RUN :        | 13460848 - K                                 |
| Cargo :      | Encargado ejecutor - Municipalidad de Osorno |
| Dependencia: | Municipalidad de Osorno                      |

| Firmado electrónicamente por:       |
|-------------------------------------|
| carmen gloria sanhueza acosta       |
| supervisor                          |
| Contraloria General de la Republica |
|                                     |

Luego, el Analista Otorgante regresa a la pantalla anterior "Expediente de la rendición" y presiona el botón "Cerrar".

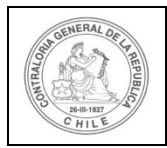

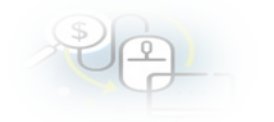

| os rendición                                                                               |                |                                                                      |                                            |                     |                        |                 |
|--------------------------------------------------------------------------------------------|----------------|----------------------------------------------------------------------|--------------------------------------------|---------------------|------------------------|-----------------|
| dición Nº                                                                                  | :              |                                                                      |                                            |                     |                        |                 |
|                                                                                            | :              | Sin Movimientos                                                      |                                            |                     |                        |                 |
| grama asociado                                                                             |                | Actividades Deportivas para Adultos Mayores                          | s_CSA                                      |                     |                        |                 |
| yecto asociado                                                                             | :              | Actividades Deportivas y Dotación de Implen                          | tentos para adultos mayores de la co       | omuna de Os         | iomo                   |                 |
| arlo Creación                                                                              | :              | Carmen Sanhueza Acosta (Analista ejecutor                            | - Municipalidad de Osomo)                  |                     |                        |                 |
| ha Creación                                                                                | 1              | 30 de marzo de 2020                                                  |                                            |                     |                        |                 |
| ligo \$ISREC                                                                               | 3              | 282-2019                                                             | Otorgante                                  | : Got               | sierno Regional de Ant | ofagasta        |
| cutor                                                                                      | ;              | Municipalidad de Osomo                                               | Тіро                                       | : Púb               | lico                   |                 |
| tado                                                                                       | ;              | En borrador                                                          | Periodo de<br>rendición                    | : Jun               | io 2019                |                 |
| into total                                                                                 |                | 30,000,000                                                           | Monto rendido                              | - 0                 |                        |                 |
| nafarido                                                                                   |                | and a second contactor                                               | Monto Teneloo                              | . 0                 |                        |                 |
| nsferido<br>into Aprobado<br>into total                                                    |                | 0 40.000.000                                                         | Monto Observado                            | : 0                 |                        |                 |
| naferido<br>ento Aprobado<br>ento total<br>Ignado<br>Iformes asociados                     | :              | 0<br>40.000.000<br>rendicion                                         | Monto Observado                            | : 0                 | Firma                  | Fatado          |
| naferido<br>into Aprobado<br>into total<br>ignado<br>formes asociador<br>Accion<br>P       | :<br>:<br>a la | 0<br>40.000.000<br>rendicion<br>Tipo Informe<br>Informe de rendición | Monto Observado<br>Número                  | : 0<br>: 0<br>Fecha | Firma                  | Estado<br>Nuevo |
| neferido<br>into Aprobado<br>into total<br>gnado<br>Tormes ascelados<br>Accion<br><u>P</u> | :<br>:<br>a la | 0<br>40.000.000<br>rendicion<br>Tipo Informe<br>Informe de rendición | Monto Observado Número 1 ultados - pag 1/1 | . 0<br>: 0<br>Fecha | Firma                  | Estado<br>Nuevo |

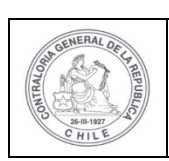

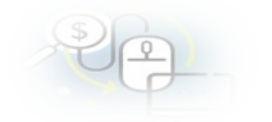

#### Expediente de rendición

#### Datos rendición

| :      |                                                                                             |                                                                                                    |                                                                                                    |  |  |  |  |  |  |  |  |  |  |
|--------|---------------------------------------------------------------------------------------------|----------------------------------------------------------------------------------------------------|----------------------------------------------------------------------------------------------------|--|--|--|--|--|--|--|--|--|--|
| :      | Sin Movimientos                                                                             |                                                                                                    |                                                                                                    |  |  |  |  |  |  |  |  |  |  |
| :      | Actividades Deportivas para Adultos Mayores_CSA                                             |                                                                                                    |                                                                                                    |  |  |  |  |  |  |  |  |  |  |
|        | Actividades Deportivas y Dotación de Implementos para ad                                    | idades Deportivas y Dotación de Implementos para adultos mayores de la comuna de Osorno                                                                                                    |                                                                                                    |  |  |  |  |  |  |  |  |  |  |
| :      | Carmen Sanhueza Acosta (Analista ejecutor - Municipalida                                    | l de Osorno)                                                                                                    |                                                                                                    |  |  |  |  |  |  |  |  |  |  |
| :      | 30 de marzo de 2020                                                                         |                                                                                                    |                                                                                                    |  |  |  |  |  |  |  |  |  |  |
| :      | 282-2019                                                                                    | Otorgante :                                                                                                    | Gobierno Regional de Antofagasta                                                                                                    |  |  |  |  |  |  |  |  |  |  |
| :      | Municipalidad de Osorno                                                                     | Tipo :                                                                                                    | Público                                                                                                    |  |  |  |  |  |  |  |  |  |  |
| :      | Rendida                                                                                     | Periodo de :<br>rendición                                                                                                    | Junio 2019                                                                                                    |  |  |  |  |  |  |  |  |  |  |
| :      | 30.000.000                                                                                  | Monto rendido :                                                                                                    | 0                                                                                                    |  |  |  |  |  |  |  |  |  |  |
| :      | 0                                                                                           | Monto Observado :                                                                                                    | 0                                                                                                    |  |  |  |  |  |  |  |  |  |  |
| :      | 40.000.000                                                                                  |                                                                                                    |                                                                                                    |  |  |  |  |  |  |  |  |  |  |
| a la i | rendicion                                                                                   |                                                                                                    |                                                                                                    |  |  |  |  |  |  |  |  |  |  |
|        | Tipo informe Núm                                                                            | ero                                                                                                    | Fecha Firma Estado                                                                                                    |  |  |  |  |  |  |  |  |  |  |
|        | Informe de aprobación de 2<br>rendición                                                     |                                                                                                    | Nuevo                                                                                                    |  |  |  |  |  |  |  |  |  |  |
|        | Informe de rendición 1                                                                      | 30/4                                                                                                    | 03/2020 20:24:26 Firmado                                                                                                    |  |  |  |  |  |  |  |  |  |  |
|        | ia a 2 resultados - pag                                                                     | 1/1 85 81                                                                                                    | 10 -                                                                                                    |  |  |  |  |  |  |  |  |  |  |
| s de   | la rendicion                                                                                |                                                                                                    |                                                                                                    |  |  |  |  |  |  |  |  |  |  |
|        | :<br>:<br>:<br>:<br>:<br>:<br>:<br>:<br>:<br>:<br>:<br>:<br>:<br>:<br>:<br>:<br>:<br>:<br>: | <ul> <li>Sin Movimientos</li> <li>Actividades Deportivas para Adultos Mayores_CSA</li> <li>Actividades Deportivas y Dotación de Implementos para adulta</li> <li>Carmen Sanhueza Acosta (Analista ejecutor - Municipalidad</li> <li>30 de marzo de 2020</li> <li>282-2019</li> <li>Municipalidad de Osorno</li> <li>Rendida</li> <li>30.000.000</li> <li>0</li> <li>40.000.000</li> <li>a terendicion</li> <li>Informe de aprobación de rendición de le rendición</li> <li>Informe de rendición</li> <li>Informe de rendición</li> <li>S de la rendicion</li> </ul> | <ul> <li>Sin Movimientos</li> <li>Actividades Deportivas para Adultos Mayores_CSA</li> <li>Actividades Deportivas y Dotación de Implementos para adultos mayores de la comun</li> <li>Carmen Sanhueza Acosta (Analista ejecutor - Municipalidad de Osorno)</li> <li>30 de marzo de 2020</li> <li>282-2019 Otorgante :</li> <li>Municipalidad de Osorno Tipo :</li> <li>Municipalidad de Osorno Monto rendido :</li> <li>30.000.000 Monto rendido :</li> <li>40.000.000</li> </ul> a tendición Monto Observado : <ul> <li>a tendición Informe de aprobación de rendición 1 30/</li> </ul> a tendición 2 informe de rendición 1 30/ a tendición 1 30/ a tendición 1 30/ a tendición 1 30/ a tendición 1 30/ |  |  |  |  |  |  |  |  |  |  |

Documentación complementaria

Bitácora

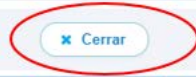

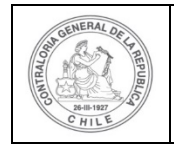

| \$ | 6 |   |  |
|----|---|---|--|
| 0  | F | - |  |

Luego, en el menú "Mis rendiciones" el Analista Otorgante presiona el botón "enviar" para remitir el respectivo informe de rendición de cuentas al Encargado Otorgante para su revisión y aprobación.

|                    |                                |                              |                    |                            |                                |                                            |                   |                   |          |            |        | Carme<br>Rol: Ar | n Sanhueza Acost<br>salista ejecutor - N | a (ANALISTA_E<br>lunicipalidad de | CUTOR<br>Osomo |
|--------------------|--------------------------------|------------------------------|--------------------|----------------------------|--------------------------------|--------------------------------------------|-------------------|-------------------|----------|------------|--------|------------------|------------------------------------------|-----------------------------------|----------------|
| SISREC             | SISTEMA<br>ELECTRA<br>contralo | DE REN<br>ONICA DI<br>ria.cl | DICIÓN<br>E CUENTA | s                          |                                |                                            | B Proveedores +   | 🛱 Proyectos 👻     | ✤ Transf | erencias + | R Rend | iciones +        | dl Reportes +                            | Consulte                          | aqui           |
| nco I Rendecon     | MIS REI                        | NDICIONE                     | Ś                  |                            |                                |                                            |                   |                   |          |            |        |                  |                                          |                                   |                |
| Año                | 2019                           |                              |                    | 💽 Buscar p                 | ar                             | Ouscar                                     |                   |                   |          |            |        |                  |                                          |                                   |                |
| N° rendicion       |                                |                              |                    |                            |                                |                                            |                   |                   |          |            |        |                  |                                          |                                   |                |
| Resultados de la l | Nisqueda                       |                              |                    |                            |                                | (* Le                                      | nplar Q Buncar    | •                 |          |            |        |                  |                                          |                                   | 1              |
| Acciones           | g Exportar                     | proyld                       | progid             | Código externo<br>proyecto | Nombre<br>programa 0           | Nombre proyecto                            | Entidad otorgant  | e N°<br>rendiciór | Mes 0    | Año<br>0   | Tipo   | Rendido          | Aprobado                                 | Observado                         | Estado         |
| Δ                  |                                |                              |                    |                            | Actividades<br>Deportivas para | Actividades<br>Deportivas y<br>Dotación de | Octierno Regional | do:               | -        |            | Sin    |                  |                                          |                                   |                |

El Analista Otorgante envía por flujo el informe de rendición de cuentas al Encargado Otorgante para su revisión y aprobación.

| Enviar rendición |                                                                                                   |  |
|------------------|---------------------------------------------------------------------------------------------------|--|
| Datos de envío   |                                                                                                   |  |
| Nombre proyecto  | : Actividades Deportivas y Dotación de Implementos<br>para adultos mayores de la comuna de Osorno |  |
| Mes              | : Junio Año : 2019                                                                                |  |
| Destino *        | : Encargado otorgante                                                                             |  |
| Comentario       | : Se remite informe de rendición de cuentas para su revisión y aprobación.]                       |  |
|                  | × Cerrar C Enviar                                                                                 |  |

En la pantalla "Mis rendiciones" se despliega un mensaje que confirma al Analista Otorgante que envió el informe de rendición de cuenta al Encargado Otorgante.

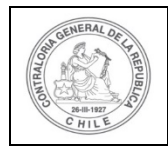

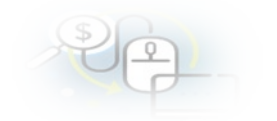

|                                                                        |              |         |        |                         |                                                          |                                                                                                    |                        |                 |                |       |           | Carmer control | anza securate protes      | UTA_OTOHOM   |         |
|------------------------------------------------------------------------|--------------|---------|--------|-------------------------|----------------------------------------------------------|----------------------------------------------------------------------------------------------------|------------------------|-----------------|----------------|-------|-----------|----------------|---------------------------|--------------|---------|
| SISREC, SISTEMA DE RENDICIÓN<br>ELECTRÓNICA DE CUENTAS<br>contrabola d |              |         |        |                         |                                                          |                                                                                                    |                        | amas + 🖻        | ▼ 首Proyectos ▼ |       | rencias + | Rot In         | Rendición<br>La rendición | too errviede |         |
| io i Rendiciones                                                       | / MIS RENDIC | ONES    |        |                         |                                                          |                                                                                                    |                        |                 |                |       |           |                |                           |              |         |
| escador de Rendi                                                       | iciones      |         |        |                         |                                                          |                                                                                                    |                        |                 |                |       |           |                |                           |              |         |
| Año                                                                    | 2019         |         |        | 💌 Buncar po             | e                                                        | actividedes                                                                                                |                        |                 |                |       |           |                |                           |              |         |
| N* rendicion                                                           |              |         |        |                         |                                                          |                                                                                                    |                        |                 |                |       |           |                |                           |              |         |
| esultados de la Ré                                                     | ûs que da    |         |        |                         |                                                          |                                                                                                    | Impiar Q Buscar        |                 |                |       |           |                |                           |              |         |
| Exportar                                                               |              |         |        |                         |                                                          |                                                                                                    |                        |                 |                |       |           |                |                           |              |         |
| Acciones                                                               | rendid       | proylet | progld | Código externo proyecto | Nombre programa                                          | Nombre proyects                                                                                            | Ejecutor               | N"<br>rendición | Mes 0          | Año ≎ | Tipo *    | Rendido        | Aprobado                  | Observado    | Estado  |
| e c                                                                    | 1107         | 722     | 590    | 2015-10                 | Actividades<br>Deportivas para<br>Aduitos<br>Mayores_CSA | Actividades<br>Deportivas y<br>Dotación de<br>Implementos para<br>adultos mayores de<br>la comuna de Osomo | Municipalidad da Osomo |                 | alla           | 2015  | Mensual   | 20 000 000     | a                         | 0            | Rendida |

Luego, el Encargado Otorgante para poder revisar la rendición de cuenta sin movimientos debe ingresar al SISREC tal como se señaló anteriormente con su respectivo rut y clave única<sup>2</sup> y debe dirigirse al menú "Mis rendiciones".

|                                                                          |                                                | Carmen Sanhueza Acosta (ENCARGADO_OTORGANTE)<br>Rol: Encargado otorgante - Gobierno Regional de Antofagasta +                                        |
|--------------------------------------------------------------------------|------------------------------------------------|----------------------------------------------------------------------------------------------------|
| SISREC, SISTEMA DE RENDICIÓN<br>ELECTRÓNICA DE CUENTAS<br>contraloria.cl | 1 Programas + 🛛 Proyectos - 🔶 Transferencias + | Rendiciones - el Reportes - O Consulte aqui     G. Consulte per rendiciones     di Ma rendiciones     Dradcum home rendiciones validacionificieta??? |
| Sistema de rendición electró                                             | nica de cuentas                                | Validación factura                                                                                                    |
| SISTEMA<br>RENDICIÓ<br>ELECTRÓ<br>DE CUEN                                |                                                |                                                                                                    |

En la pantalla "Mis rendiciones", el usuario Encargado Otorgante debe seleccionar el "año", en "Buscar por" colocar el nombre del proyecto y seleccionar el botón "Buscar".

<sup>&</sup>lt;sup>2</sup> La clave única debe ser solicitada por cada funcionario público en el respectivo Servicio de Registro Civil y de Identificación.

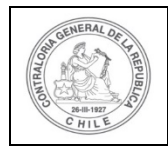

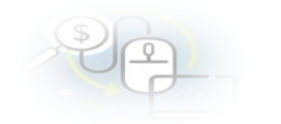

|                                          |                           |                                  |                     |                            |                      |                 |                |                          |         |             | Rol: Er | rmen Sanhueza Acosta (ENCARGADO_OTORG<br>xl: Encargado otorgante - Gobierno Regional de |               |              | NTE)<br>Antofagastal <del>-</del> |  |
|------------------------------------------|---------------------------|----------------------------------|---------------------|----------------------------|----------------------|-----------------|----------------|--------------------------|---------|-------------|---------|-----------------------------------------------------------------------------------------|---------------|--------------|-----------------------------------|--|
| SISREG                                   | SISTEA<br>ELECT<br>contra | A DE REI<br>RÓNICA I<br>Ioria.cl | NDICIÓN<br>DE CUENT | AS                         |                      |                 | 間 Programas +  | 聞 Proyectos +            | ♣ Trans | ferencias 👻 | Rend    | diciones 👻                                                                              | dl Reportes + | O Consulte a | qui                               |  |
| oo / Rendolor<br>luscador de Re          | es / MIS R                | ENDICION                         | ES .                |                            |                      |                 |                |                          |         |             |         |                                                                                         |               |              |                                   |  |
| Año                                      | 2019                      |                                  |                     | Bus                        | ar por               | actividades     |                |                          |         |             |         |                                                                                         |               |              |                                   |  |
| N" rendicion                             | (                         |                                  |                     |                            |                      |                 |                |                          |         |             |         |                                                                                         |               |              |                                   |  |
|                                          |                           |                                  |                     |                            |                      | C 10 10         | O Bereat       |                          |         |             |         |                                                                                         |               |              |                                   |  |
| ultados de la Br<br>Exportar             | isqueda                   | _                                | _                   |                            |                      | <b>x</b> la     | mp er Q Buscar |                          |         |             | _       | _                                                                                       |               | _            | _                                 |  |
| utrados de la Br<br>Exportar<br>Acciones | isqueda<br>rendid         | proyld                           | progld              | Código externo<br>proyecto | Nombre<br>programa © | Nombre proyecto | Ejecutor       | N <sup>°</sup> rendiciór | Mes O   | Año<br>Q    | Tipo    | Rendido                                                                                 | Aprobado      | Observado    | Estad                             |  |

Enseguida, el Encargado Otorgante para revisar la rendición de cuentas debe seleccionar el ícono "Expediente"

|                                                                          |              |          |        |                            |                                                           |                                                                                   |                               |                 |          |                    | Carmen Sanhueza Acosta (ENCARGADO_OTORGANTE)<br>Rol: Encargado otorgante - Gobierno Regional de Antofa |           |                |            |         |  |  |
|--------------------------------------------------------------------------|--------------|----------|--------|----------------------------|-----------------------------------------------------------|-----------------------------------------------------------------------------------|-------------------------------|-----------------|----------|--------------------|----------------------------------------------------------------------------------------------------|-----------|----------------|------------|---------|--|--|
| SISREC, SISTEMA DE RENDICIÓN<br>ELECTRONICA DE CUENTAS<br>contraloria.cl |              |          |        |                            |                                                           | 1                                                                                 | 图 Programas +   图 Proyectos + |                 | ♣ Transf | 🕈 Transferencias 🛩 |                                                                                                    | iciones + | ull Reportes + | O Consulta | aqui    |  |  |
| Inicio / Rendicion                                                       | nes / MIS RE | ND(C)ONE | S      |                            |                                                           |                                                                                   |                               |                 |          |                    |                                                                                                    |           |                |            |         |  |  |
| Buscador de Rei                                                          | ndiciones    |          |        |                            |                                                           | Transa                                                                            |                               |                 |          |                    |                                                                                                    |           |                |            |         |  |  |
| Ano                                                                      | 2019         |          |        | • Buscar s                 | lor .                                                     | actividades                                                                       |                               |                 |          |                    |                                                                                                    |           |                |            |         |  |  |
| N" rendicion                                                             |              |          |        |                            |                                                           |                                                                                   |                               |                 |          |                    |                                                                                                    |           |                |            |         |  |  |
| Resultados de la                                                         | a Busqueda   |          |        |                            |                                                           | X Lim                                                                             | plar Q Busca                  | •               |          |                    |                                                                                                    |           |                |            | 8       |  |  |
| Exportar                                                                 |              |          |        |                            |                                                           |                                                                                   |                               |                 |          |                    |                                                                                                    |           |                |            |         |  |  |
| Acciones                                                                 | rendid       | proyld   | progid | Código externo<br>proyecto | programa 0                                                | Nombre proyecto                                                                   | Ejecutor                      | N"<br>rendiciór | Mes O    | Año<br>O           | Tipo                                                                                                   | Rendido   | Aprobado       | Observado  | Estado  |  |  |
| (B)C 9 a                                                                 | 1106         | 722      | 590    | 2019-10                    | Actividades<br>Deportivas para<br>Aduitos<br>Mayores, CSA | Actividades<br>Deportivas y<br>Dotación de<br>Implementos para<br>adultos mayores | Municipalidad di<br>Osomo     |                 | Junio    | 2019               | Sin<br>Movimier                                                                                        | 0         | 0              | 0          | Rendida |  |  |

En la pestaña "Datos rendición" de la pantalla "Expediente de rendición", el usuario Encargado Otorgante puede revisar la información y descargar el informe de rendición sin movimiento en formato pdf y luego, debe presionar el botón "Cerrar".

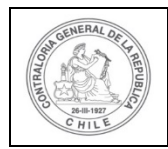

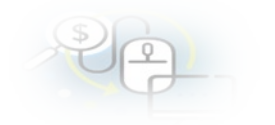

#### Expediente de rendición

| Datos rendición            |      |                                          |                     |                         |          |       |                     |                |
|----------------------------|------|------------------------------------------|---------------------|-------------------------|----------|-------|---------------------|----------------|
| Rendición Nº               | :    |                                          |                     |                         |          |       |                     |                |
| Тіро                       | :    | Sin Movimientos                          |                     |                         |          |       |                     |                |
| Programa asociado          | :    | Actividades Deportivas para Adultos Mayo | ores_CSA            |                         |          |       |                     |                |
| Proyecto asociado          | :    | Actividades Deportivas y Dotación de Imp | olementos para ad   | dultos mayores de       | e la com | una   | de Osorno           |                |
| Usuario Creación           | :    | Carmen Sanhueza Acosta (Analista ejecu   | ıtor - Municipalida | d de Osorno)            |          |       |                     |                |
| Fecha Creación             | :    | 30 de marzo de 2020                      |                     |                         |          |       |                     |                |
| Código SISREC              | :    | 282-2019                                 |                     | Otorgante               |          | :     | Gobierno Regional d | le Antofagasta |
| Ejecutor                   | :    | Municipalidad de Osorno                  |                     | Tipo                    |          | :     | Público             |                |
| Estado                     | :    | Rendida                                  |                     | Período de<br>rendición |          | :     | Junio 2019          |                |
| Monto total<br>transferido | :    | 30.000.000                               |                     | Monto rendido           | þ        | :     | 0                   |                |
| Monto Aprobado             | :    | 0                                        |                     | Monto Observ            | ado      | :     | 0                   |                |
| Monto total<br>asignado    | :    | 40.000.000                               |                     |                         |          |       |                     |                |
| Informes asociados         | a la | rendicion                                |                     |                         |          |       |                     | -              |
| Accion                     |      | Tipo informe                             | Núm                 | iero                    |          | F     | echa Firma          | Estado         |
| Q                          |      | Informe de aprobación de<br>rendición    | 2                   | 2                       |          |       |                     | Nuevo          |
| ٩                          |      | Informe de rendición                     | 1                   |                         | 3        | 30/03 | 3/2020 20:24:26     | Firmado        |
|                            |      | I-4 <4 2                                 | resultados - pag    | 1/1 >>                  |          |       | 10 🔻                |                |

| Informes descartados de la rendicion |            | + |
|--------------------------------------|------------|---|
|                                      |            |   |
|                                      |            |   |
| Documentación complementaria         |            | + |
|                                      |            |   |
| Bitacora                             |            |   |
|                                      | $\bigcirc$ |   |
|                                      | × Cerrar   |   |

Revisada la rendición de cuentas sin movimientos, el Encargado Otorgante esta en condiciones de enviar a firma la aprobación de la rendición de cuentas que se encuentra en estado "Rendida", para ello debe presionar este ícono *serectarea ello debe el encuentra el estado de la rendición de cuentas el encuentra el estado de la rendición de cuentas el encuentra el estado de la rendición de cuentas el encuentra el estado de la rendición de cuentas el encuentra en estado de la rendición de cuentas el encuentra el estado de la rendición de cuentas el encuentra el estado de la rendición de cuentas estado de la rendición de cuentas el encuentra el estado de la rendición de cuentas el encuentas el encuentas* 

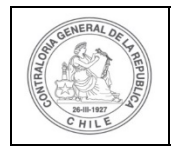

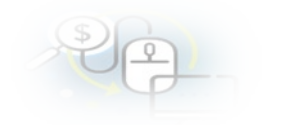

|                    |                                        |                                |             |                            |                                                          |                                                                                                    |                         |                |               |            |                   | Carmen Sanhueza<br>Rol: Encargado ot | Acosta (ENCARG<br>organte - Gobierns | NDO_OTORGAN<br>Regional de Au | ITE)<br>Idofagasta <del>-</del> |
|--------------------|----------------------------------------|--------------------------------|-------------|----------------------------|----------------------------------------------------------|----------------------------------------------------------------------------------------------------|-------------------------|----------------|---------------|------------|-------------------|--------------------------------------|--------------------------------------|-------------------------------|---------------------------------|
| SISREC             | SISTEMA DI<br>ELECTRÓN<br>contraloria. | E RENDICIÓ<br>ICA DE CUI<br>cl | ÓN<br>ENTAS |                            |                                                          |                                                                                                    | (1) Prog                | ramas 💌        | 聞 Proyectos 。 | ♣ Transfer | eocias *          | & Rendiciones +                      | all Reportes +                       | © Consult                     | e aqui                          |
| Iricia ( Randicion | A / MIS REND                           | CIONES                         |             |                            |                                                          |                                                                                                    |                         |                |               |            |                   |                                      |                                      |                               |                                 |
| Buscador de Rem    | diciones                               |                                |             |                            |                                                          |                                                                                                    |                         |                |               |            |                   |                                      |                                      |                               | 6                               |
| Año                | 2019                                   |                                |             | Buscar p                   | ×                                                        | Ouscar                                                                                                    |                         |                |               |            |                   |                                      |                                      |                               |                                 |
| Nº rendicion       |                                        |                                |             |                            |                                                          |                                                                                                    |                         |                |               |            |                   |                                      |                                      |                               |                                 |
|                    |                                        |                                |             |                            |                                                          |                                                                                                    | engiar Q Runcar         |                |               |            |                   |                                      |                                      |                               |                                 |
| Resultados de la l | Uùsqueda                               |                                |             |                            |                                                          |                                                                                                    |                         |                |               |            |                   |                                      |                                      |                               | 1                               |
| Exportar           |                                        |                                |             |                            |                                                          |                                                                                                    |                         |                |               |            |                   |                                      |                                      |                               |                                 |
| Acciones           | rendid                                 | proyid                         | progld      | Código externo<br>proyecto | Nombre programa                                          | Nombre proyecto                                                                                            | Ejecutor                | N*<br>reedició | n Mes O       | Año O      | Tipo 🌣            | Readido                              | Aprobedo                             | Observado                     | Estado                          |
| e coa              | 1106                                   | 722                            | 590         | 2015-10                    | Actividades<br>Deportinas para<br>Adultos<br>Mayores_CSA | Actividades<br>Deportivas y<br>Dotación de<br>Implementos para<br>aduitos mayores de<br>la comuna de Osomo | Municipalidad de Osorno | 10 (Cr.        | Junio         | 2019       | Sin<br>Movimienti | D                                    | ٥                                    | 0                             | Randida                         |

Luego, el Encargado Otorgante debe presionar "Si" para enviar el informe de aprobación de la rendición sin movimientos para firma.

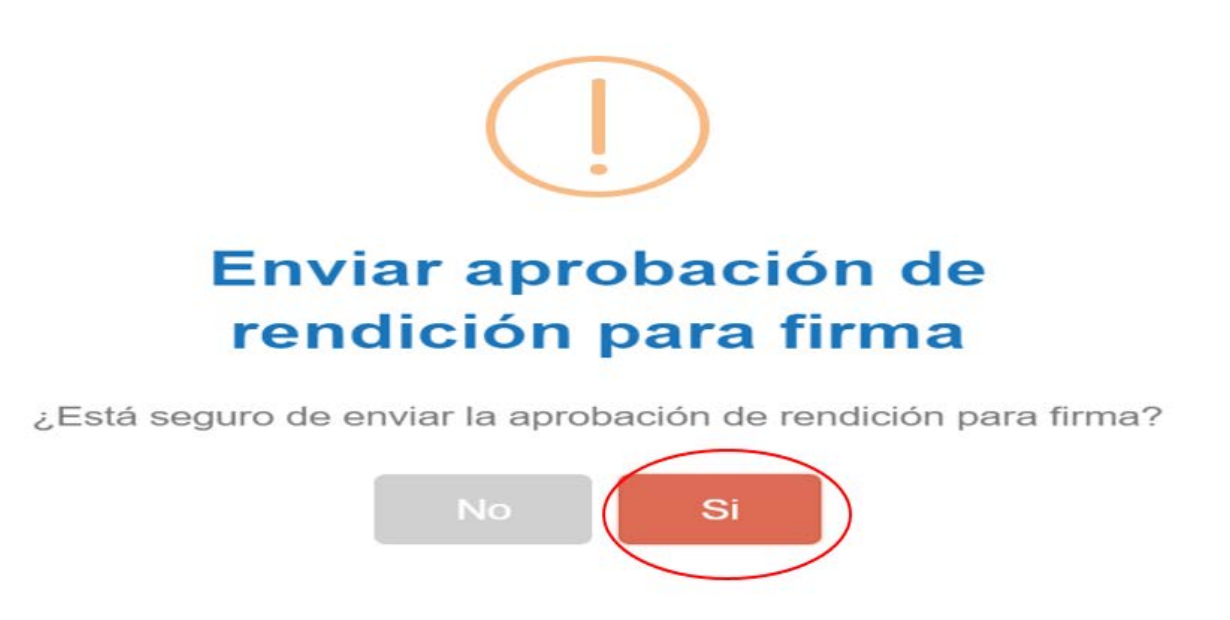

El SISREC notifica al Encargado Otorgante que fue enviada para firma el informe de aprobación de la rendición de cuentas. Por lo tanto, en el sistema aparece que fue enviado para firma el informe de aprobación.

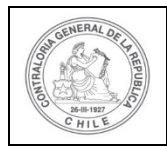

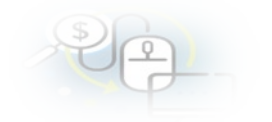

|                      |                   |                       |           |                            |                 |                 |                   |                 |               |             |         | Carmer Sanh                | eres Acosti | FENCARG                        | ADO_OTORGAN        | me)        |
|----------------------|-------------------|-----------------------|-----------|----------------------------|-----------------|-----------------|-------------------|-----------------|---------------|-------------|---------|----------------------------|-------------|--------------------------------|--------------------|------------|
| SISREC               | SISTEMA DE        | RENDICIÓ<br>CA DE CUE | N<br>NTAS |                            |                 |                 | 🛱 Progra          | imas + 8        | 🖞 Proyectos 🔹 | + Transfere | ncias + | Rot: E icar<br>R Ran lick: | •<br>•      | endición<br>a aprobació<br>mar | n de rendición fue | enviada pa |
| - Rendeloner         | MIS RENDIC        | I                     |           |                            |                 |                 |                   |                 |               |             |         | C                          |             |                                |                    |            |
| scador de Fis-S      | ciones            |                       |           |                            |                 |                 |                   |                 |               |             |         |                            |             |                                |                    |            |
| lifo                 | 2019              |                       |           | Buscar po                  | e               | Buscar          |                   |                 |               |             |         |                            |             |                                |                    |            |
| " rendicion          |                   |                       |           |                            |                 |                 |                   |                 |               |             |         |                            |             |                                |                    |            |
|                      |                   |                       |           |                            |                 |                 |                   |                 |               |             |         |                            |             |                                |                    |            |
| eschation de la Pr   | inquela           |                       |           |                            |                 |                 | mplar Q, Buscar   |                 |               |             |         |                            |             |                                |                    |            |
| australion de la 19  | inqueda           |                       |           |                            |                 | (***            | mplar (Q. Buscar) |                 | _             |             |         | _                          | _           | _                              | _                  |            |
| Exportar<br>Acciones | enqueda<br>rendid | proyld                | proglid   | Código externo<br>proyecto | Nombre programs | Nombre proyecto | mplar (Q. Buscar) | N°<br>rendición | Mes 0         | Año O       | Προ Θ.  | Rendido                    | Apro        | ohado                          | Observado          | Estado     |

Luego, para firmar el respectivo informe de aprobación de la rendición de cuentas, el Encargado Otorgante debe instalar el token en su pc y luego, para firmar el informe de aprobación de la rendición debe ir al escritorio del pc donde se encontrará alojado el acceso directo a dicho firmador de escritorio.

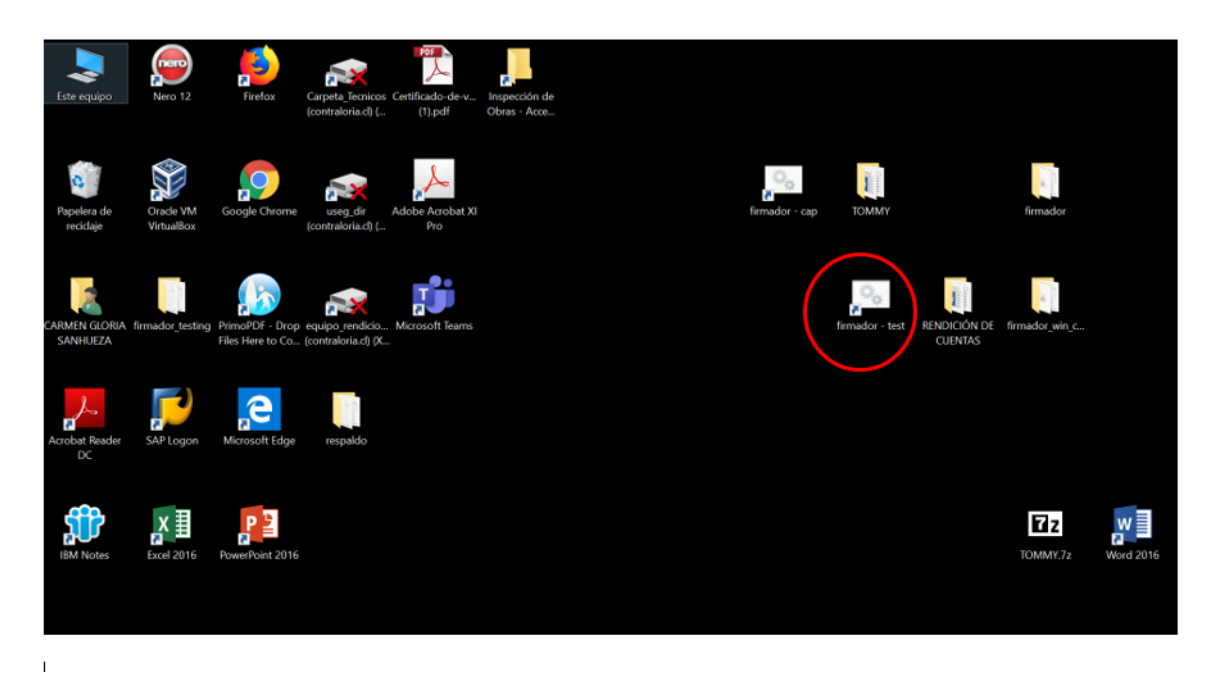

Para ingresar al firmador de escritorio, el Encargado Otorgante debe digitar la clave de acceso al token y presionar el botón "Aceptar".

| Rented of the second                  | UNIDAD DE RENDICIÓN ELECTE<br>CUENTAS                                                                   |            |  |
|---------------------------------------|----------------------------------------------------------------------------------------------------|------------|--|
| <b>Firma</b><br>Contralo<br>Sistema o | <b>dor de Escritorio</b><br>ría General de la República<br>de Rendición Electrónica de Cuentas - SISREC | SENEMAL OF |  |
| Usuario que firma:                    | (certificados)                                                                                          |            |  |

| Por Firmar Firmados Archivos locales | Usuario X |        |
|--------------------------------------|-----------|--------|
| Actualizar Ver Documento             |           | Firmar |

Ingresado al firmador de escritorio el Encargado Otorgante debe seleccionar el respectivo informe que desea firmar y debe presionar el botón "Ver documento" para visualizar el documento en formato pdf antes de firmarlo.

| <b>Firmador de</b><br>Contraloría General<br>Sistema de Rendició | <b>Escritorio</b><br>de la República<br>in Electrónica de Cuentas - SISREC | TERAL OR                                             | NERAL DE PR |      |                                    |
|------------------------------------------------------------------|----------------------------------------------------------------------------|------------------------------------------------------|-------------|------|------------------------------------|
| Usuario que firma: carmen gloria sanh                            | ueza acosta 💌 (eToken)                                                     |                                                      |             |      |                                    |
| Por Firmar Firmados Archivos locale                              | 25                                                                         |                                                      |             |      |                                    |
| Organización                                                     | Programa                                                                   | Proyecto                                             | Mes         | Año  | Tipo                               |
| Gobierno Regional de Antofagasta                                 | Actividades Deportivas para Adultos Mayores                                | Actividades Deportivas y Dotación de Implementos par | Junio       | 2019 | Informe de aprobación de rendición |
| L                                                                |                                                                            |                                                      |             |      |                                    |
|                                                                  |                                                                            |                                                      |             |      |                                    |
|                                                                  |                                                                            |                                                      |             |      |                                    |
|                                                                  |                                                                            |                                                      |             |      |                                    |
|                                                                  |                                                                            |                                                      |             |      |                                    |
|                                                                  |                                                                            |                                                      |             |      |                                    |
|                                                                  |                                                                            |                                                      |             |      |                                    |
|                                                                  |                                                                            |                                                      |             |      |                                    |
| $\frown$                                                         |                                                                            |                                                      |             |      |                                    |
| Actualizar Ver Documento                                         |                                                                            |                                                      |             |      | Firmar                             |

Se descarga el respectivo documento que se va a firmar, lo revisa el Encargado Otorgante y cierra la pantalla.

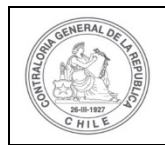

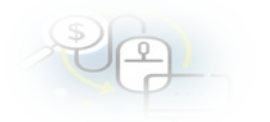

| INFORME ELECTRÓNICO                                       | DE APROB                              | ACIÓN MEN                                       | ISUAL                                |                       |
|-----------------------------------------------------------|---------------------------------------|-------------------------------------------------|--------------------------------------|-----------------------|
| Aprobación r                                              | PO INFORME<br>mensual ain movimientos | DÍA                                             | MES                                  | AÑO                   |
| L- IDENTIFICACIÓN DEL SERVICIO O ENTIDAD QUE TR           | ANSFIRIÓ LOS REC                      | URSOS                                           |                                      |                       |
| Infidad otorgante : Gobierno Regional de Antolegaste      |                                       |                                                 |                                      |                       |
| IL- IDENTIFICACIÓN DEL SERVICIO O ENTIDAD QUE R           | ECIBIÓ Y EJECUTÓ                      | LOS RECURSOS                                    |                                      |                       |
| Entidad receptors : Municipalidad de Ceorro               | RUT.                                  | :69210100-6                                     |                                      |                       |
| Programa :Actividades Deportivas para Adultos Mayones_CSA | Proyecto                              | Actividades Deportival<br>adultos mayores de la | s y Dotación de In<br>comuna de Oeon | nplementos pers<br>no |
| Codigo SISREC : 283-2019                                  | En arthútadas                         | -31/12/2019                                     |                                      |                       |
| Periodo rendición : Junio 2019                            | Monto total asignado<br>al provecto   | :40.000.000                                     |                                      |                       |
| DETAILLE DE GASTOS RENDIDOS Y APROBADOS                   | Monto                                 | an i                                            |                                      |                       |
| a) Gastos de Operación                                    |                                       | 0                                               |                                      |                       |
| b) Gastos de Personal                                     |                                       | 0                                               |                                      |                       |
| c) Gestos de Inversión                                    |                                       | 0                                               |                                      |                       |
| 1) TOTAL GASTOS RENDIDOS Y APROBADOS                      |                                       | 0 (a+b+c) • d                                   |                                      |                       |
| DETALLE DE GASTOS OBSERVADOS                              |                                       |                                                 |                                      |                       |
| e) Gestos de Operación                                    |                                       | 0                                               |                                      |                       |
| () Gastos de Parsonal                                     |                                       | 0                                               |                                      |                       |
| g) Gastos de Inversión                                    |                                       | 0                                               |                                      |                       |
| g) TOTAL GASTOS OBSERVADOS                                |                                       | 0 (e+f+g) = h                                   |                                      |                       |
| MONTO RENDIDO EN ESTE INFORME                             |                                       | 0 (d+h)=1                                       |                                      |                       |
| V DATOS DE LOS FUNCIONARIOS RESPONSABLES                  | Y QUE PARTICIPAR                      | ON EN EL PROCE                                  | 80                                   |                       |
| Researching Common Stationers Longing                     |                                       |                                                 |                                      |                       |
| RUN : 13460040 - K                                        |                                       |                                                 |                                      |                       |

Cargo : Encargado otorgante - Gobierno Regional de Antofegaste Dependencia: Gobierno Regional de Antofegaste

Por ende, el Encargado Otorgante cuando ya está seguro procede a presionar el botón "firmar".

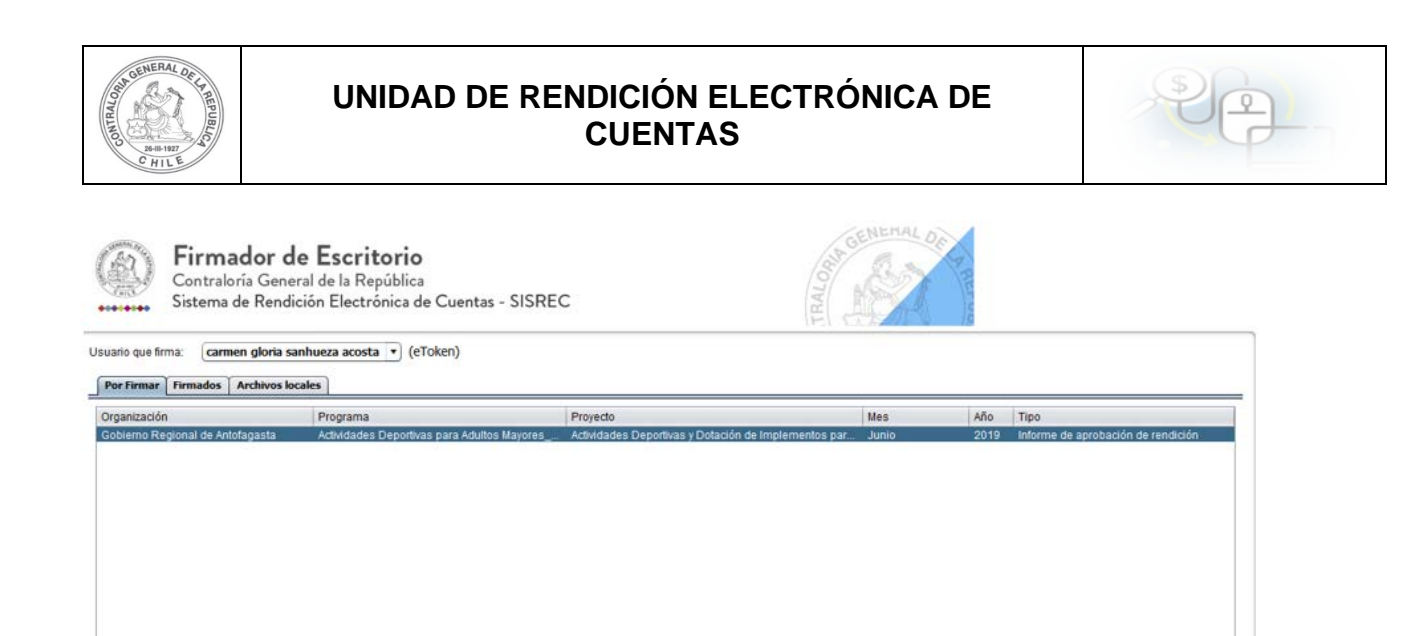

Actualizar Ver Documento

El firmador de escritorio le señala al Encargado Otorgante si está seguro que desea firmar el respectivo informe de aprobación de la rendición de cuentas.

Firmar

| Usuario que firma carmen gloria sanhueza acosta (eToken)  Per Firmar Firmados Archivos locales  Organización Programa Gobierno Regional de Antolagasta Archividades Deportivas par (Esta seguro que desea Firmar los documentos seleccionados?  (Esta seguro que desea Firmar los documentos seleccionados?  (Aceptar) Cancelar | <b>Firmador de Escritorio</b><br>Contraloría General de la República<br>Sistema de Rendición Electrónica de Cuentas - SISREC | GALENERAL OF THE                                     |
|----------------------------------------------------------------------------------------------------|----------------------------------------------------------------------------------------------------|------------------------------------------------------|
| Organización       Programa         Gobierno Repional de Antotagasta       Actividades Deportivas par                                                                                                    | Usuario que firma carmen gloria sanhueza acosta •) (eToken) Por Firmar Firmados Archivos locales                             |                                                      |
|                                                                                                    | Organización Programa<br>Gobierno Regional de Antofagasta Actividades Deportivas par<br>¿Esta se                             | rguro que desea Firmar los documentos seleccionados? |

Presionado el botón "Aceptar", se encuentra firmado el respectivo documento, por lo que desaparece de la pantalla del firmador de escritorio.

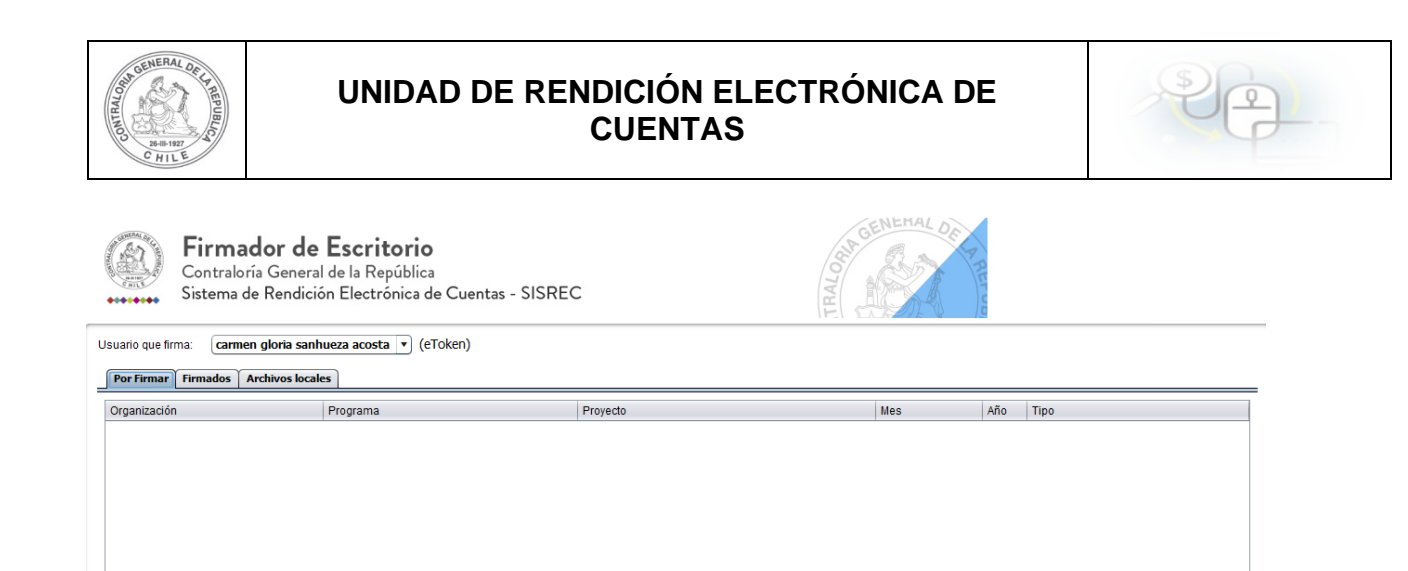

Luego, de firmado el documento por el Encargado Otorgante, él debe ir al SISREC a la pantalla "Mis rendiciones" y presionar el botón "Buscar", el sistema se actualiza y cambia el estado de la rendición a "Firmada".

Firmar

Actualizar Ver Documento

|                |                                                                 |           |            |               |               |                    | Carmen Sanhueza<br>Rol: Encargado oto | Acosta (ENCARGAD<br>organte - Gobierno R | 00_OTORGANTE)<br>legional de Antofagasta 👻 |
|----------------|-----------------------------------------------------------------|-----------|------------|---------------|---------------|--------------------|---------------------------------------|------------------------------------------|--------------------------------------------|
| SISRE          | C. SISTEMA DE RENDICIÓ<br>ELECTRÓNICA DE CUEI<br>contraloria.cl | N<br>NTAS |            | 們 Programas 。 | 🗑 Proyectos 👻 | ♣ Transferencias → | Rendiciones +                         | ull Reportes +                           | O Consulte aqui                            |
| Buscador de Re | nes / MIS RENDICIONES                                           |           |            |               |               |                    |                                       |                                          |                                            |
| Año            | 2019                                                            | •         | Buscar por | Buscar        |               |                    |                                       |                                          |                                            |
| N" rendicion   |                                                                 |           |            |               |               |                    |                                       |                                          |                                            |
|                |                                                                 |           |            | × Limplar Q B |               |                    |                                       |                                          |                                            |

Enseguida, incorporada la Firma Electrónica Avanzada en el informe de aprobación de la rendición de cuentas, en el menú "Mis Rendiciones" del Encargado Otorgante, el estado de la rendición cambia a "Firmada".

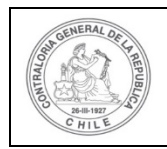

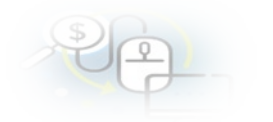

| Resultados de la Bú | isqueda |        |        |                            |                                                          |                                                                                                    |                           |                 |       |          |                 |         |          |           | 1       |
|---------------------|---------|--------|--------|----------------------------|----------------------------------------------------------|----------------------------------------------------------------------------------------------------|---------------------------|-----------------|-------|----------|-----------------|---------|----------|-----------|---------|
| L2 Exportar         |         |        |        |                            |                                                          |                                                                                                    |                           |                 |       |          |                 |         |          |           |         |
| Acciones            | rendid  | proyld | progld | Código externo<br>proyecto | Nombre<br>programa O                                     | Nombre proyecto                                                                                               | Ejecutor                  | N"<br>rendiciós | Mes 0 | Año<br>C | Tipo            | Rendido | Aprobado | Observado | Estado  |
| ⊡ ₽ ✓               | 1106    | 722    | 590    | 2019-10                    | Actividades<br>Deportivas para<br>Adultos<br>Mayores_CSA | Actividades<br>Déportivas y<br>Dotación de<br>Implementos para<br>aduitos mayores<br>de la comuna de<br>Osomo | Municipalidad de<br>Osomo |                 | Junio | 2019     | Sin<br>Movimier | O       | 0        | o         | Firmada |

Luego, el Encargado Otorgante debe aprobar en el SISREC el informe de aprobación de la rendición de cuentas, para ello debe seleccionar el ícono de aprobación

|                                          |                               |                                 |                    |                            |                      |            |                           |                             |           |           | Carmen<br>Rol: En | Sanhueza Ad<br>argado otorg | costa (ENCARGA)<br>jante - Gobierno F | DO_OTORGANT<br>Regional de Ant | E)<br>ofagasta |
|------------------------------------------|-------------------------------|---------------------------------|--------------------|----------------------------|----------------------|------------|---------------------------|-----------------------------|-----------|-----------|-------------------|-----------------------------|---------------------------------------|--------------------------------|----------------|
| SISREC                                   | SISTEMA<br>ELECTR<br>contralo | A DE RENI<br>ÓNICA DI<br>ria.cl | DICIÓN<br>E CUENTA | S                          |                      | 8          | 🗄 Programas 👻 🛛           | 🖞 Proyectos 👻               | ♣ Transfe | renclas + | Rendl             | clones +                    | all Reportes +                        | O Consulte                     | aqui           |
| ico i Resilico<br>Buscador de Ren        | es / MIS RE                   | NDICIONE                        | S                  |                            |                      |            |                           |                             |           |           |                   |                             |                                       |                                |                |
| Año                                      | 2019                          |                                 |                    | Buscar p                   | or                   | Buscar     |                           |                             |           |           |                   |                             |                                       |                                |                |
| N" rendicion                             |                               |                                 |                    |                            |                      |            |                           |                             |           |           |                   |                             |                                       |                                |                |
|                                          |                               |                                 |                    |                            |                      | C at 1 las |                           |                             |           |           |                   |                             |                                       |                                |                |
| Resultados de la                         | Búsqueda                      |                                 |                    |                            |                      | × Ling     | plar Q. Buscar            |                             |           |           |                   |                             |                                       |                                |                |
| Resultados de la                         | Búsqueda                      | _                               | _                  |                            |                      | × Ling     | Q Buscar                  |                             | _         |           |                   | _                           |                                       |                                | _              |
| Resultados de la<br>Caportar<br>Acciones | Bésqueda<br>rendid            | proyld                          | progld             | Codigo externo<br>proyecto | Nombre<br>programa O | X Lim      | plar Q Buscor<br>Ejecutor | N <sup>r</sup><br>rendiciós | Mes 0     | Año<br>Q  | Tipo<br>Q         | Rendido                     | Aprobado                              | Observado                      | Estado         |

El SISREC le consulta al Encargado Otorgante si está seguro de aprobar la rendición, debe presionar "si".

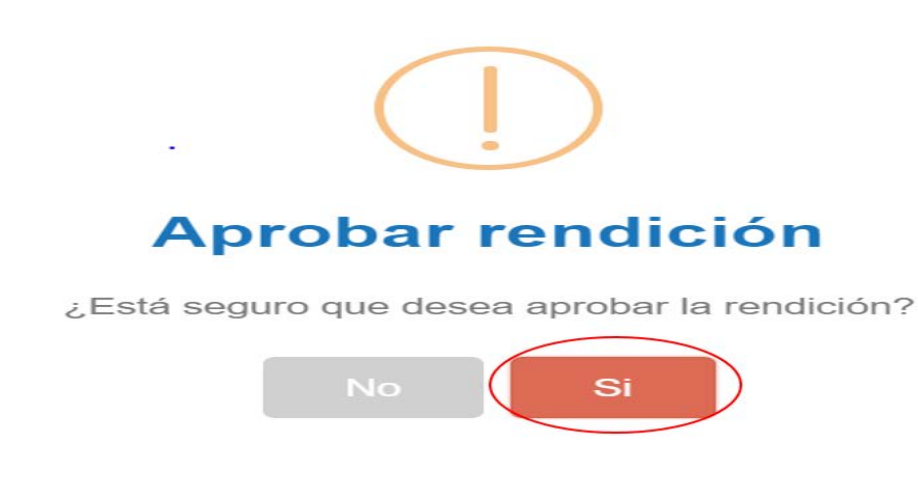

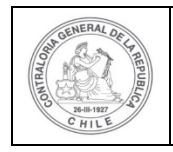

| \$ | G |   |  |
|----|---|---|--|
| 0  | 4 | ) |  |

El SISREC notifica al Encargado Otorgante que él aprobó la rendición de cuentas, por lo que desaparece la rendición de la bandeja de la pantalla "Mis rendiciones".

|  | Rendición                 |  |
|--|---------------------------|--|
|  | La rendición fue aprobada |  |

|                                                                       |              |           |       |                            |                      |                 |               |                 |                 |           | Carmen Cannueza Acosta (ENCARCARDO_O IORGAN IE) |                                        |           |        |  |
|-----------------------------------------------------------------------|--------------|-----------|-------|----------------------------|----------------------|-----------------|---------------|-----------------|-----------------|-----------|-------------------------------------------------|----------------------------------------|-----------|--------|--|
| SISREC, SISTEMA DE RENDICIÓN<br>ELECTRONICA DE CUENTAS<br>contradina: |              |           |       |                            |                      | e               | 🖞 Programas 👻 | Proyectos +     | A Transferencia | Rol: E    | a                                               | Rendición<br>La rendición fue aprobada |           |        |  |
| icia / Rendicion                                                      | nes / MIS RE | NDICIONES |       |                            |                      |                 |               |                 |                 |           |                                                 |                                        |           |        |  |
| Buscador de Rer                                                       | ndiciones    |           |       |                            |                      |                 |               |                 |                 |           |                                                 |                                        |           | - 17   |  |
| Año                                                                   | 2019         |           |       | Buscar po                  |                      | Buscar          |               |                 |                 |           |                                                 |                                        |           |        |  |
| N" rendicion                                                          |              |           |       |                            |                      |                 |               |                 |                 |           |                                                 |                                        |           |        |  |
|                                                                       |              |           |       |                            |                      | × Limple        | C, Busca      |                 |                 |           |                                                 |                                        |           |        |  |
| esultados de la                                                       | Busqueda     |           |       |                            |                      |                 |               |                 |                 |           |                                                 |                                        |           | 1      |  |
| (2) Exportar                                                          |              |           |       |                            |                      |                 |               |                 |                 |           |                                                 |                                        |           |        |  |
| Acciones                                                              | rendid       | proyld pr | nogid | Código externo<br>proyecto | Nombre<br>programa © | Nombre proyecto | Ejecutor      | N'<br>rendicidr | Mes 0 An        | Tipo<br>C | Rendido                                         | Aprobado                               | Observado | Estado |  |
| No existen dato                                                       | 6.           |           |       |                            |                      |                 |               |                 |                 |           |                                                 |                                        |           |        |  |
|                                                                       |              |           |       |                            | 14                   | 0 resultados    | - pag 1/1     | ei 10 🔻         |                 |           |                                                 |                                        |           |        |  |